Using a browser, go to: <a href="https://remote.fpi.umaryland.edu/vpn/index.html">https://remote.fpi.umaryland.edu/vpn/index.html</a>

| Enter User Name,<br>Password and<br>click the "I accept<br>the Terms &<br>Conditions                                                                                                    |                                                                                                    |
|----------------------------------------------------------------------------------------------------|----------------------------------------------------------------------------------------------------|
|                                                                                                    | Please log on     User name     Password     Password |
| If this the first<br>time using Citrix,<br>you may be<br>prompted to<br>detect then<br>install the Citrix<br>Workspace App.<br>Click Run and<br>follow all on-<br>screen<br>instructions | CITRIX<br>Receiver for Windows. Click Detect Receiver to get started.<br>Detect Receiver<br>If you do not want to detect/install Citrix Receiver you can use the<br>version, with fewer features, in your browser.<br>Use light version                                                                                                    |
|                                                                                                    | What do you want to do with CitrixWorkspaceApp.exe (129 MB)?     Run     Save     Cancel       From: remote.fpi.umaryland.edu     Cancel                                                                                                    |

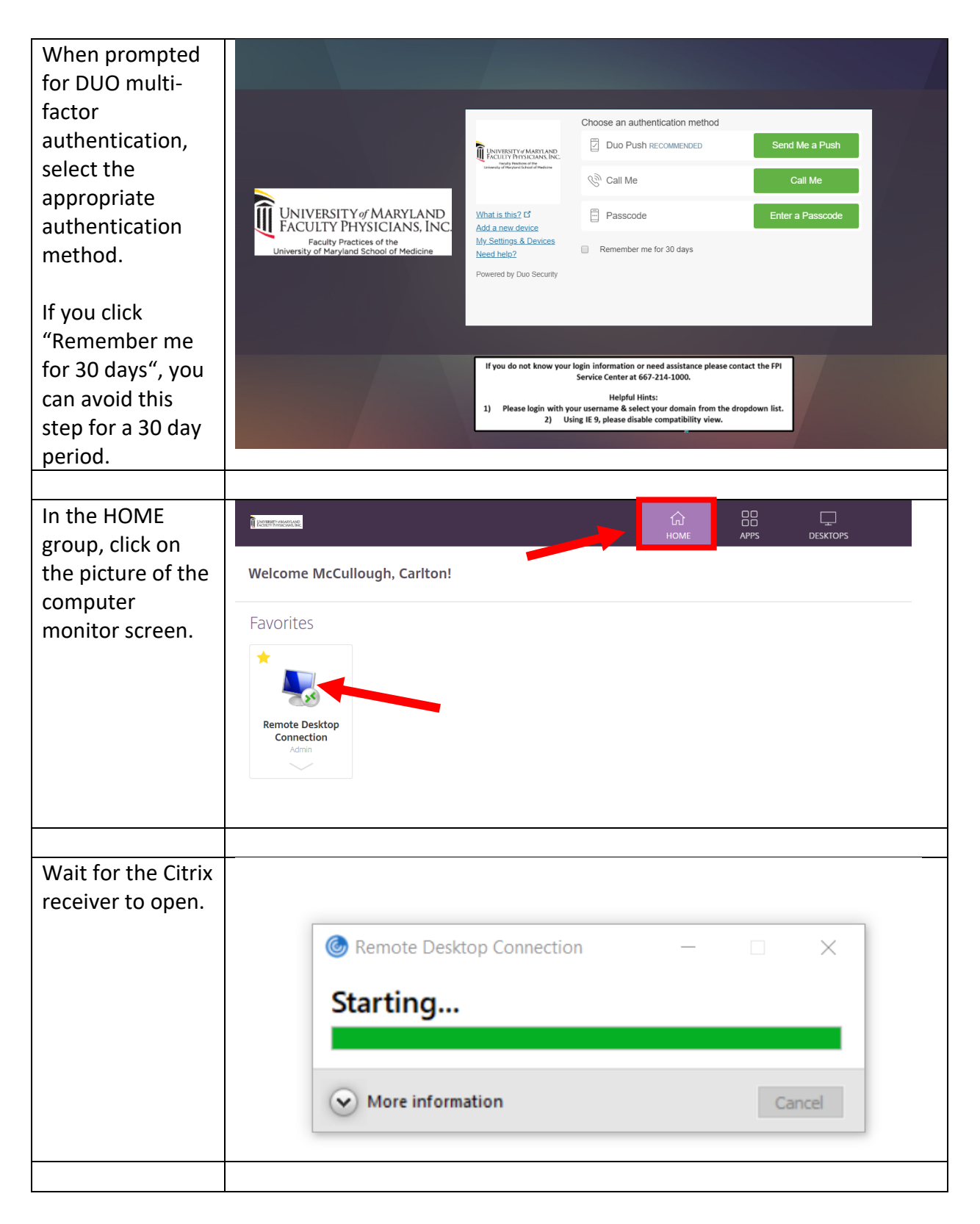

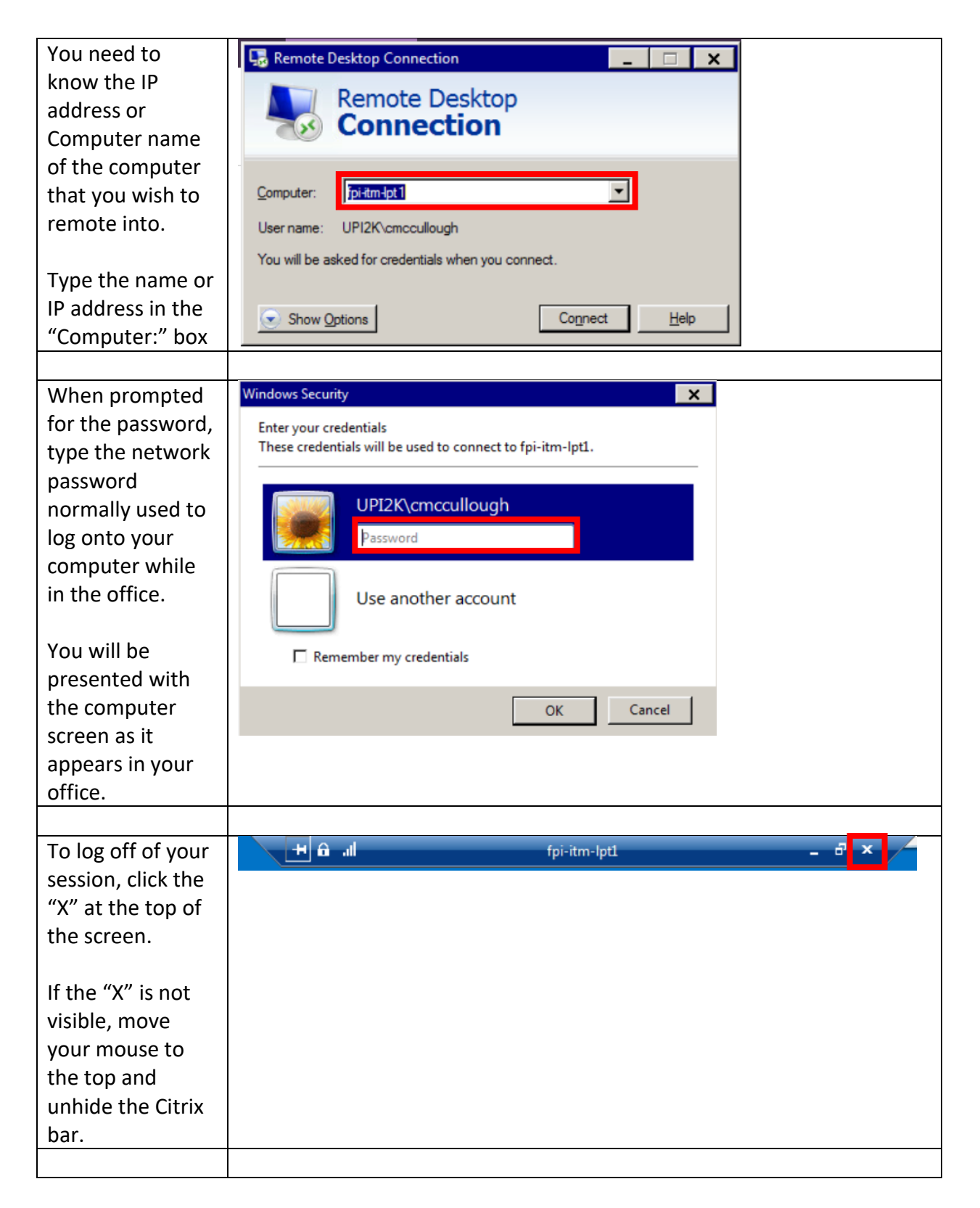

| To complete the    |                                       | ¢ ب                 |
|--------------------|---------------------------------------|---------------------|
| logoff process, go | Welcome McCullough, Carlton!          | McCullough, Carlton |
| back to browser    | Favorites                             | Account Settings    |
| screen that was    | *                                     | Log off             |
| used to initiate   |                                       |                     |
| the Remote         | Remote Desktop<br>Connection<br>Admin |                     |
| Desktop session,   |                                       |                     |
| then click the     |                                       |                     |
| gear icon in the   |                                       |                     |
| upper right        |                                       |                     |
| corner, then click |                                       |                     |
| Log off.           |                                       |                     |
|                    |                                       |                     |
| Your session has   |                                       |                     |
| concluded.         |                                       |                     |